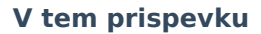

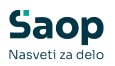

# Zgodovina, spremembe zaposlenih

Zadnja sprememba 05/05/2025 1:42 pm CEST | Objavljeno 05/05/2025

### Nastavitve v programu za Obračunu plač zaposlenim ter v programu Kadrovska evidenca

V nastavitvah programa Obračun plač zaposlenim je potrebno imeti označeno Omogočaj spremembe zaposlenih, če želimo, da se spremembe odražajo tudi v obračunu plač.

| Izracun delovne dobe s povecanjem |   |
|-----------------------------------|---|
| Obracun družinskih pomočnikov     |   |
| Omogočaj spremembe zaposlenih     | ~ |

V nastavitvah programa Kadrovska evidenca je potrebno imeti na prvem zavihku Splošno na razdelku Dodatne funkcije označeno možnost Vodenja zgodovine podatkov.

|                     | ·                                                            |
|---------------------|--------------------------------------------------------------|
| Dodatne funkcije    | T Habilitacije                                               |
|                     | Vodenje zgodovine                                            |
|                     | 🔲 Beleženje neposrednih sprememb v zgodovino                 |
|                     | 🔽 Samodejno dopolnjevanje preteklih zaposlitev               |
| Šifra denarne enote | 978 Evro                                                     |
|                     | 🦳 Avtomatska priprava številke dokumenta pri delu in karieri |

### Šifrant zaposlenih - začetni zapis zgodovine

Zgodovino lahko vodimo v Šifrantu zaposlenih ali v programu Kadrovska evidenca ali v Obračunu plač.

Svetujemo, da se ob začetku uporabe zgodovine najprej pripravi Začetni zapis zgodovine (ni obvezno, je pa priporočljivo). V primeru, da tega zapisa ne pripravimo, ne bomo vedeli, kaj je bila osnovna (začetna) vrednost nekega podatka.

To storimo tako, da na šifrantu zaposlenih izberemo Pripomočki...Priprava začetnega zapisa zgodovine

| Upoštevai | Neaktiv | ni 🔽 Obra | čun plač<br>a) 🗔 | ✓ Obr   | ačun pogodb    | enika (DOP)              |              |               |
|-----------|---------|-----------|------------------|---------|----------------|--------------------------|--------------|---------------|
|           |         | Priimek   |                  |         | ,              |                          |              |               |
| Šifra OE  | -       |           | Davčna š         | tevilka | <b>•</b>       | Davčn                    | a številka 🔻 | •             |
| Y:        |         | ¥:        | 7                | EI -    |                | Ya                       | Y:           | -             |
| Šifra     | A Prime | (         | Ime              |         | Roien          | Zaposlitev               | Prekinitev   | Davčna števil |
| 0000006   | AC      |           | Andrei           |         | 19.10.1977     | 09.08.2016               |              |               |
| 0000017   | в.      |           | Moica            |         | 01.01.1971     | 01.11.2022               |              | 91132550      |
| 0000016   | D.      |           | Luka             |         | 28.02.1999     | 16.09.2022               |              |               |
| 0000005   | J.      |           | Suzana           |         | 19.10.1952     | 17.06.2017               |              | 90196538      |
| 0000008   | к.      |           | Boris            |         | 27.12.1968     | 01.09.2022               |              | 15989003      |
| 0000003   | к.      |           | Jurka            |         | 06.02.1981     | 17.09.2011               |              | 31237166      |
| 0000018   | к.      |           | Tina             |         | 06.02.1981     | 01.09.2020               |              | 89190033      |
| 0000009   | Ν.      |           | Primo            |         |                |                          |              | 79407340      |
| 0000004   | 0.      |           | Jure             | Izra    | cun olajsav    |                          |              | 87672693      |
| 0000015   | Τ.      |           | Goran            | Spre    | ememba ozn     | nake olajšave DČ         |              | 28538447      |
| 0000014   | ٧.      |           | Katja            | Spre    | ememba šifr    | e vrste DČ               |              | 99767392      |
| 0000010   | ٧.      |           | Matic            | Drin    | rava začetne   | aa zanica zoodovi        | ine j        | 72720336      |
|           |         |           |                  | Fub     |                | ega zapisa zgouov        | ine          |               |
|           |         |           |                  | Prip    | irava zapisa z | zgodovine                |              |               |
|           |         |           |                  | Zgo     | dovina - pre   | gled sprememb z          | aposlenega   |               |
|           |         |           |                  | Zgo     | dovina - pre   | gled sprememb v          | obdobju      |               |
|           |         |           |                  | Dor     | Ielitev urnika |                          |              |               |
|           |         |           |                  | Zan     | nenjava delo   | vnega mesta zapo         | slenega      |               |
|           |         |           |                  | Spre    | ememba stat    | tusa zaposlitve          |              |               |
|           |         |           |                  | Akt     | iviranje TRR-  | jev zaposlenih           |              |               |
|           |         |           |                  | Usk     | laievanie no   | -<br>datkov v šifrantu s | trank        |               |
|           |         |           |                  | Gen     | eriranie nakl  | liučnih gesel            |              |               |
|           |         |           |                  | Izra    | čun pretekle   | delovne dobe             |              |               |
|           |         |           |                  | SAC     | )P Kalkulator  | r neto v bruto           |              |               |
|           |         |           | E                | =       |                |                          |              |               |

Odpre se izbira datuma, na katerega želimo pripraviti začetni zapis zgodovine. Priporočamo, da je to kar tekoči datum, saj se bodo na ta datum pripravili začetni zapisi – trenutni podatki v šifrantu zaposlenih.

| 🕌 Saop sf - Javni zavod Sidro                                      | _      |      | ×                |
|--------------------------------------------------------------------|--------|------|------------------|
| Zaposleni - Začetni zapis zgodovine                                |        |      | 🚖 🖻              |
| Datum prenosa spremembe 09.04.2025 💌<br>Šifra zaposlenega od: 🛄 do |        |      |                  |
|                                                                    | X Opus | ti - | ✓ <u>P</u> otrdi |
| Skrbnik 001                                                        |        |      | 11               |

Potrdimo.

V primeru, da začetnega zapisa zgodovine ne pripravimo, bo program ob prvem vnosu podatkov zaposlenih za zgodovino javil naslednje opozorilo:

| Pozor | ×                                                                                                    |
|-------|----------------------------------------------------------------------------------------------------|
|       | Zaposleni nima vpisane nobene spremembe. Če ne shranite tekoče podatke v začetno spremembo, ne boste imeli pravilnega prikaza zgodovine. |
|       | <u>⊻</u> redu                                                                                                    |
|       |                                                                                                    |

# Vnos podatkov - sprememb zaposlenih

S klikom na ikono *Vnesi zapis iz* zaposlenemu vnašamo spremembe, ki se bodo zgodile v prihodnosti.

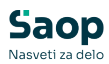

| <ul> <li>Saop Šifran</li> <li>Zaposleni</li> <li>✓ Aktivni Γ</li> </ul> | nti - Javni zavod Sidro                     | , Obračun pogodbenika (DOP) |                          |             | اللہ 📩 📩 🚽 اللہ اللہ اللہ اللہ اللہ اللہ اللہ الل                               | × |
|-------------------------------------------------------------------------|---------------------------------------------|-----------------------------|--------------------------|-------------|---------------------------------------------------------------------------------|---|
| Upoštevaj zap                                                           | pise sprememb (zgodovina)  Priimek          | Na dan                      | •                        |             | Q, 500 - 는 Vei zapisi 👍 😰 😰 🕫                                                   | ž |
| Šifra OE<br>පිස                                                         | Davěn                                       | a števika <b>▼</b><br>Fa Fa | Davčna številka 💌        | ۶.          |                                                                                 |   |
| Šifra<br>0000006 4<br>0000017 P                                         | Primek Ime AC Andre B Moice                 | j Zaposleni - Spreme        | avni zavod Sidro<br>:mbe |             | - · · ×                                                                         | _ |
| 0000005 J<br>0000005 J<br>0000008 K<br>0000003 K                        | D. Luka<br>J. Suzan<br>K. Boris<br>K. Jurka | Datum veljav                | Zaposleni 0000016        | D. Luka     | 🗨 🔍 50 🐳 🗆 Vsi zapisi 👔 🖉 📎                                                     |   |
| 0000018 K<br>0000009 N<br>0000004 0                                     | K. Tina<br>N. Primo:<br>O. Jure             | ž                           | Primek<br>D.             | Ime<br>Luka | Datum veljavnosti   Status spremembe     09.04.2025 Sprememba je bila prenesena |   |
| 0000015 T<br>0000014 V<br>0000010 V                                     | T. Goran<br>V. Katja<br>V. Matic            | 1 2DM                       |                          |             |                                                                                 |   |
|                                                                         |                                             | _                           |                          |             |                                                                                 |   |
|                                                                         |                                             | 1/1                         | Pripomočki               |             | 🔁 Zapri                                                                         |   |
|                                                                         |                                             | Skrbnik 00                  | 1                        |             |                                                                                 |   |

Vnos nove spremembe izvedemo tako, da kliknemo na ikono za Vnesi zapis. Če ste izvedli začetni prepis podatkov v zgodovino, imate pri vsakem zaposlenem na tem oknu vsaj en zapis – to je začetni zapis s podatki, ki so bili v trenutku izvedbe prepisa v zgodovino vpisani v šifrantu zaposlenega. Ob kliku na ikono za Vnesi zapis se odpre zapis zaposlenega s trenutnimi podatki. V zgornjem delu ekrana je z rdečo označeno, da smo v tem trenutku na vnosu sprememb zaposlenega, ki se bodo odražale potem v zgodovini in da nismo v navadnih popravkih zaposlenega, ki bi jih izvedli preko ikone za Popravi zapis in bi neposredno vplivali na podatke.

| Saop Šifranti - sprememba - Javni zav<br>Zaposleni - Spremembe | od Sidro                              |                |                     |   |                   |              |                 |
|----------------------------------------------------------------|---------------------------------------|----------------|---------------------|---|-------------------|--------------|-----------------|
| Datum veljavnosti sprememb<br>Status sprememb                  | e 01.05.2025 💌                        | 🗾 Datur        | n prenosa spremembe |   | 🗾 Delo i          | in kariera   |                 |
| Opomb                                                          | e Sprememba delovnega mesta in plačne | ga razreda     |                     |   |                   |              |                 |
| Šifra 0000016 🖉 P                                              | Priimek: D.                           | Ime: Luka      | l.                  |   | Neaktiven         | 🗌 Obračun po | oodbenika (DOP) |
| Šifra SM                                                       |                                       | Status: Dolo   | čen čas             | • | Podlaga ZZZS: 001 |              |                 |
| Dodatna šifra:                                                 | In                                    | terni statusi: |                     |   |                   |              |                 |

**Datum veljavnosti spremembe:** na ta datum je potrebno paziti, saj se bodo v obračunu plač za določen mesec ponudile v potrditev spremembe, zapisane z datumom veljavnosti spremembe za tisti določen mesec (npr. pri plači za maj se bodo pojavile za potrditev spremembe, ki bodo pri tem datumu imele enega izmed datumov v mesecu maju).

**Status spremembe:** ob prvem vnosu se vedno ponudi status Sprememba je aktivna.

V podatkih zaposlenega spremenimo podatke in kliknemo na Potrdi (v našem primeru smo spremenili delovni čas zaposlenega in odstotek zaposlitve). Ob kliku na Potrdi se izvede nov zapis v tabeli Zaposleni – Spremembe. Datum veljavnosti spremembe lahko tudi popravimo.

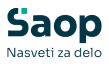

| ( | 💃 Saop Šifranti Jav | ni zavod Sidro    |             |                     |                       | _      |    |   | $\times$ |
|---|---------------------|-------------------|-------------|---------------------|-----------------------|--------|----|---|----------|
| Z | aposleni - Spremen  | nbe               |             |                     |                       | I.     | ☆  |   |          |
|   |                     | Zaposleni 0000016 | ··· D. Luka |                     |                       |        |    |   |          |
| - | Datum veljavno      | osti spremembe    |             | <b>-</b> 🔍 50       | 🔺 🗌 Vsi zapisi        |        | ð  | Z | ß        |
| E | Šifra zaposlenega   | Priimek           | Ime         | 🔻 Datum veljavnosti | Status spremembe      |        |    |   |          |
| Ð | 0000016             | D.                | Luka        | 01.05.2025          | Sprememba je aktivna  | 1      |    | Г |          |
|   | 0000016             | D.                | Luka        | 09.04.2025          | sprememba je bila pre | inesei | na |   |          |
|   |                     |                   |             |                     |                       |        |    |   |          |
| 1 |                     |                   |             |                     |                       |        |    |   |          |
|   |                     |                   |             |                     |                       |        |    |   | '        |

Sprememba se potem uveljavi z obračunom plače oziroma ob vstopu v Posredni ali Neposredni vnos plače za mesec, za katerega je zapisana sprememba. Sprememba se lahko briše, če še nima statusa Sprememba je bila prenesena.

Možni so naslednji statusi:

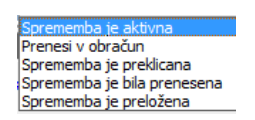

<u>Sprememba je aktivna:</u> ob vnosu spremembe se vedno ponudi status Sprememba je aktivna. Status sicer lahko ročno spremenimo, ni pa to običajen postopek, saj se status spreminja preko samega obračuna plač.

<u>Prenesi v obračun:</u> status določimo pred vstopom v Posredni ali Neposredni vnos obračuna plač, če želimo spremembo uveljaviti za ta obračun.

<u>Sprememba je preklicana:</u> status izberemo, če želimo spremembo preklicati.

<u>Sprememba je bila prenesena:</u> ko v obračunu plač izberemo Prenesi v obračun, dobi sprememba avtomatično status Sprememba je bila prenesena.

<u>Sprememba je preložena:</u> status izberemo, če želimo spremembi spremeniti datum na kasnejši.

# Kdaj uveljavimo spremembe zaposlenih?

Ob vstopu v Posredni ali Neposredni vnos obračuna plač se pokažejo spremembe zaposlenih, ki pripadajo mesecu obračuna. Spremembo smo vnesli za mesec maj, zato se je za potrditev ponudila pri obračunu plače za mesec maj.

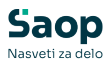

| 💐 Saop Obračun plač zaposlenih - spreme                       | mba [DEMO] - Javni zavoo              | l Sidro               |               |                      |                                               |
|---------------------------------------------------------------|---------------------------------------|-----------------------|---------------|----------------------|-----------------------------------------------|
| Nastavitve obračuna<br>Leto 2025<br>Mesec 05<br>zaporedna šte | t.<br>evika 1                         | Dodatna o             | maka obračina | _                    |                                               |
| Splošno Nastavitve Poračuni Osnove Les                        | stvi 👩 Saop Šifranti [DE              | MO] - Javni zavod Sid | ro            |                      | - 🗆 X                                         |
| Vrsta obračuna Plača                                          | Spremembe zapo                        | slenih za obračun     |               |                      | 🔚 🚖 🖻 🖗 🕅 🎓                                   |
| Vrsta dohodka 1001 Plače in na                                | ador Šifra zaposlenega                |                       |               |                      | 🔍 50 🛨 🗆 Vsi zapisi                           |
| Datum izplačila 11.06.2025                                    | <ul> <li>Šifra zaposlenega</li> </ul> | Naziv zaposlenega     | Datum začetka | Status spremembe     | OpisSpremembe                                 |
| Datum za delovno dobo 31.05.2025                              | × 0000016                             | D. Luka               | 01.05.2025    | sprememba je aktivna | sprememba delovnega mesta in piachega razreda |
| Datum plačia dajatev 11.06.2025                               | •                                     |                       |               |                      |                                               |
| Ure                                                           |                                       |                       |               |                      |                                               |
| Mesečna delovna obveznost 176,00                              | ur                                    |                       |               |                      |                                               |
| od tega prazniki 16,00                                        | ur 1/1 F                              | Izberi vse            | Pripomočki    |                      | × <u>O</u> pusti √ <u>P</u> osodobi           |
|                                                               | Chalanda 0                            | 01                    |               |                      |                                               |

Ob kliku v polje Status spremembe, se s klikom na spustni meni pokaže nabor sprememb. Izberemo status, ki ga želimo in kliknemo na Posodobi.

| 🛃 Saop Šifranti [DEM | 0] - Javni zavod Sidro |               |                                                                                                    |   |                        |                 | -              |      | ×       |
|----------------------|------------------------|---------------|----------------------------------------------------------------------------------------------------|---|------------------------|-----------------|----------------|------|---------|
| Spremembe zaposl     | enih za obračun        |               |                                                                                                    |   |                        | 🌆 🚖 🖻           | 4              | Qj F | ই   🎓   |
| Šifra zaposlenega    |                        |               |                                                                                                    |   | Q 50 🕂                 | 🕅 Vsi zapisi    |                |      |         |
| 🔻 Šifra zaposlenega  | Naziv zaposlenega      | Datum začetka | Status spremembe                                                                                                    | - | opisSpremembe          |                 |                |      |         |
| 0000016              | D. Luka                | 01.05.2025    | Sprememba je aktivna<br>Sprememba je aktivna<br>Prenesi votračun<br>Sprememba je preklicana<br>Sprememba je bila prenesena<br>Sprememba je preložena |   | prememba delovnega mes | sta in plačnega | razreda        |      |         |
| 1/1                  | Izberi vse             | Pripomočki    |                                                                                                    |   |                        | ×               | <u>O</u> pusti | √B   | osodobi |
| Skebnik 001          |                        |               |                                                                                                    |   |                        |                 |                |      | -       |

V primeru, da imamo v preglednici zapise za več zaposlenih, je potrebno za vsakega zaposlenega posebej določiti status spremembe. **Za uveljavitev spremembe v obračunu izberemo status Prenesi v obračun**, sicer eno od ostalih možnosti.

V primeru, da želimo vse spremembe, ki se ponudijo v preglednici, prenesti v obračun, lahko to storimo tako, da kliknemo na Izberi vse. S tem bo program vsem spremembam dodelil status Prenesi v obračun. Ob kliku na Posodobi se bodo spremembe ažurirale v šifrantu zaposlenih.

| Šifra zaposlenega   |                   |               |                      | Q 50 📑 🗆 Vsi zapisi                           |
|---------------------|-------------------|---------------|----------------------|-----------------------------------------------|
| ▼ Šifra zaposlenega | Naziv zaposlenega | Datum začetka | Status spremembe     | OpisSpremembe                                 |
| 000017              | B. Mojca          | 01.05.2025    | Sprememba je aktivna | Sprememba bivališča.                          |
| 000016              | D. Luka           | 01.05.2025    | Sprememba je aktivna | Sprememba delovnega mesta in plačnega razreda |
| 000010              | V. Matic          | 01.05.2025    | Sprememba je aktivna | Sprememba TRR za nakazilo plače.              |
|                     |                   |               |                      |                                               |

V šifrantu zaposlenih bo po uveljavitvi spremembe ta vidna ob vstopu v podatke zaposlenega preko ikone Popravi zapis.

| Šifra plačnega razreda     | 035       | ••• 35                  |
|----------------------------|-----------|-------------------------|
| Šifra organizacijske enote |           |                         |
| Šifra enote org. strukture | VOD       | ··· Vodilna             |
| Vodja                      | 0000014   | V. Katja                |
| Šifra stroškovnega nosilca |           |                         |
| Šifra delovnega mesta      | D027038/1 | ••• UČITELJ - RAZREDNIK |
| Šifra področja dela        |           | <u></u>                 |

## Pregled zgodovine zaposlenih

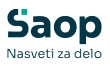

Do preteklih podatkov zaposlenega pridemo v šifrantu zaposlenih. Postavimo se na zaposlenega , kliknemo na Pripomočki in izberemo Zgodovina – pregled sprememb zaposlenega.

| Zaposleni |                |               |         |                   |               |                 |
|-----------|----------------|---------------|---------|-------------------|---------------|-----------------|
| Aktivni 🗸 | 🦳 Neaktivni    | 🔽 Obrači      | un plač | 🔽 Obračun pog     | odbenika (DC  | )P)             |
| Upoštevaj | zapise spremem | b (zgodovina) |         | Na dan            |               | •               |
|           | F              | Priimek       |         |                   |               |                 |
| Šifra OE  | •              |               | Davčna  | številka 💌        |               | Davčna številka |
| Fi        | E              |               |         | E                 | Y.            |                 |
| Šifra     | A Priimek      |               | Ime     | Zaposlitev        | ,             | Prekinitev      |
| 0000006   | AC             |               | Andrej  | 09.08.20          | 16            |                 |
| 0000017   | P              |               | Mojco   | 01 11 20          | 22            |                 |
| 0000016   | D.             |               | Luka    | 16.09.20          | 22            |                 |
| 0000000   | 2.             |               | Sacarro | 17100120          |               |                 |
| 8000000   | к.             |               | Bo      | Jacob Marca Jacob |               |                 |
| 0000003   | к.             |               | Ju      | izracun olajsav   |               |                 |
| 0000018   | к.             |               | Tir     | Sprememba ozr     | iake olajšave | e DČ            |
| 0000009   | N.             |               | Pri     | Sprememba šifr    | e vrste DČ    |                 |
| 0000004   | 0.             |               | Ju      | Priprava začetne  | ga zapisa zo  | odovine         |
| 0000015   | т.             |               | Go      | D.:               |               | ,               |
| 0000014   | V.             |               | Ka      | Priprava zapisa z | godovine      |                 |
| 10000010  | v.             |               | Ma      | Zgodovina - pre   | gled spreme   | emb zaposlenega |
|           |                |               |         | Zgodovina - pre   | gled spreme   | emb v obdobju   |
|           |                |               |         | Dodelitev urnika  |               |                 |
|           |                |               |         | Zamenjava delo    | vnega mest    | a zaposlenega   |
|           |                |               |         | Sprememba stat    | tusa zaposlit | ve              |
|           |                |               |         | Aktiviranje TRR-  | jev zaposler  | nih             |
|           |                |               |         | Usklajevanje po   | datkov v šifr | antu strank     |
|           |                |               |         | Generiranje nak   | jučnih gese   | I               |
|           |                |               |         | Izračun pretekle  | delovne do    | be              |
|           |                |               |         | SAOP Kalkulato    | r neto v brut | :0              |
|           |                |               |         | Priprava tabele   | vidence DČ    |                 |
|           |                |               |         | provo cobere i    |               |                 |

Odpre se preglednica, v kateri imamo v levem stolpcu naziv Podatka, ki se je spreminjal, v desnem stolpcu pa Datum in Vrednost, ki se je za ta podatek spreminjala.

V našem primeru smo zaposlenemu na dan 1. 5. 2025 spremenili Delovno mesto in Plačni razred. Če se postavimo na ta zapis na levi strani, na desni vidimo, kako se je datumsko in vrednostno spreminjala ta podatka. Tako se lahko postavimo na vsakega od podatkov na levi strani in bomo zanj na desni dobili prikaz sprememb tega podatka.

| 🖀 Saop Šifranti - 🛛 Javni zavod Sidro           |            |             | _ | $\times$ |
|-------------------------------------------------|------------|-------------|---|----------|
| Zaposleni - Spremembe                           |            |             |   | 🚖 🖻      |
| Podatek                                         | _ Q,       |             |   |          |
| A Podatek                                       | - Datum    | Vrednost    |   |          |
| Osnove zaposlenih - Vrednost osnove zaposlenega | 01.05.2025 | 5 D027038/1 |   |          |
| Plače - splošno - Šifra delovnega mesta         | 09.04.2025 | D027038/2   |   |          |
| nace - spiosno - Sin a plachega razreua         |            |             |   | _        |
|                                                 |            |             |   |          |
|                                                 |            |             |   |          |
|                                                 |            |             |   |          |
|                                                 |            |             |   |          |
|                                                 |            |             |   |          |

Spodnji prikaz prikazuje spremembo Osnove zaposlenega. Vsaka osnova zaposlenega ima v šifrantu svojo šifro. V primeru, da smo zaposlenemu spreminjali neko osnovo, se bo v desnem delu preglednice v oklepaju izpisala šifra osnove, za enačajem pa njena vrednost.

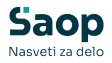

Na podoben način so vidne tudi razporeditve po delovnih mestih.

| 🌋 Saop Šifranti Javni zavod Sidro               |     |            |              | _ | $\times$ |
|-------------------------------------------------|-----|------------|--------------|---|----------|
| Zaposleni - Spremembe                           |     |            |              |   | 🚖 🖻      |
| Podatek                                         | _ 🔍 |            |              |   |          |
| Podatek                                         | _ [ | ▼ Datum    | Vrednost     |   |          |
| Osnove zaposlenih - Vrednost osnove zaposlenega |     | 01.05.2025 | (090) = 3750 |   |          |
| Flace - spiosno - oni a delovnega mesta         |     | 09.04.2025 | (090) = 3550 |   |          |
| Plače - splošno - Šifra plačnega razreda        |     |            |              |   |          |
|                                                 |     |            |              |   |          |
|                                                 |     |            |              |   |          |
|                                                 |     |            |              |   |          |
|                                                 |     |            |              |   |          |

Podatke o zgodovini je mogoče videti tudi preko gumba Zgodovina na podatkih zaposlenega.

| 🗳 Saop Šifra                                              | anti - sprememba - Javni                                                                 | zavod Sidro                                  |                          |                                   |                                |         |                                                 |      |
|-----------------------------------------------------------|------------------------------------------------------------------------------------------|----------------------------------------------|--------------------------|-----------------------------------|--------------------------------|---------|-------------------------------------------------|------|
| Zaposleni                                                 | šifra 0000016                                                                            | Priimek: D.                                  |                          | Ime: Luka<br>Status: Določen č    |                                | -       | Neaktiven     Obračun plač     Odlaga ZZZS: 001 | Obra |
| Dodatna                                                   | a šifra:                                                                                 |                                              |                          | Interni statusi:                  |                                | _       |                                                 |      |
| Kadrovski<br>podatki                                      | Osebni podatki Listine<br>Osebni podatki Dr <u>u</u> žinsk                               | i člani   <u>S</u> tiki   I <u>z</u> obrazba | Tuji jeziki I <u>n</u> v | alidnost Določitev dopus <u>t</u> | a   Omejitve   Po <u>m</u> eri |         |                                                 |      |
| Po <u>d</u> atki plač                                     | Spol<br>Rojen<br>EMŠO                                                                    | Moški<br>28.02.1999                          | •<br>•                   |                                   |                                |         |                                                 |      |
| Podatki PP <u>Z</u><br>Pod <u>a</u> tki KDPZ<br>Zgodovina | Davčna številka<br>Številka v RIZDDZ<br>Rojstni primek<br>Kraj rojstva<br>Občina rojstva |                                              | -                        |                                   |                                | (Slika) |                                                 |      |
|                                                           | Država rojstva<br>Državljanstvo                                                          |                                              | ···<br>···               |                                   |                                |         |                                                 |      |

#### Opombe in povezava na Dogodke zaposlenih

Ob vnosu sprememb zaposlenih je možno pod opombo vpisati kratek opis, na kaj se sprememba navezuje.

| Saop Šifranti - sprememba - Javni<br>Zaposleni - Spremembe | zavod Sidro                                        |                         |                                         |
|------------------------------------------------------------|----------------------------------------------------|-------------------------|-----------------------------------------|
| Datum veljavnosti spreme                                   | embe 01.05.2025                                    |                         |                                         |
| Status spreme                                              | embe Sprememba je aktivna 💌                        | Datum prenosa spremembe | <ul> <li>Delo in kariera</li> </ul>     |
| Opt                                                        | ombe Sprememba delovnega mesta in plačnega razreda |                         |                                         |
| Šifra 0000016 🖉                                            | Priimek: D. Ime:                                   | Luka                    | Neaktiven     Obračun pogodbenika (DOP) |
| Šifra SM                                                   | Status:                                            | Določen čas 🗨           | Podlaga ZZZS: 001                       |
| Dodatna šifra:                                             | Interni statusi                                    | :                       |                                         |

Omenjena opomba se potem izpiše tudi pri obračunu plač, preden potrdimo spremembe in imamo hitro vpogled, kaj se bo na zaposlenem spremenilo s to spremembo.

| Spremembe zaposlenih za obračun 🔚 🚖 🔁 🖗                                                       | ð   🕵 |
|-----------------------------------------------------------------------------------------------|-------|
| Šífra zaposlenega 🛛 🔍 50 💼 🗆 Vsi zapisi                                                       |       |
| ▼ Šifra zaposlenega Naziv zaposlenega Datum začetka Status spremembe OpisSpremembe            |       |
| 0000017 B. Mojca 01.05.2025 Sprememba je aktivna Sprememba bivališča.                         |       |
| 0000016 D. Luka 01.05.2025 Sprememba je aktivna Sprememba delovnega mesta in plačnega razreda |       |
| 0000010 V. Matic 01.05.2025 Sprememba je aktivna Sprememba TRR za nakazilo place.             |       |

Povezava na Dogodke zaposlenih:

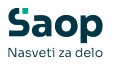

Ob vnosu sprememb zaposlenih je možno spremembo povezati tudi z Dogodki zaposlenih.

Ko vnašamo spremembe zaposlenih, lahko poleg vnosa opombe na tem vnosnem oknu spremembo povežemo še na vnos dogodka zaposlenega. Povezava je vzpostavljena z dogodki skupine Delo in kariera.

| Saop Šifranti - Zaposleni - Sp | sprememba - Javni za<br>remembe | avod Sidro                  |                       |                         |   |                                                   |                 |                   |
|--------------------------------|---------------------------------|-----------------------------|-----------------------|-------------------------|---|---------------------------------------------------|-----------------|-------------------|
| <b>∮</b> Da                    | tum veljavnosti spremen         | nbe 01.05.2025 💌            |                       |                         |   |                                                   |                 |                   |
|                                | Status spremen                  | be Sprememba je aktivna     | <b>~</b>              | Datum prenosa spremembe |   | <u> </u>                                          | Delo in kariera |                   |
|                                | Opor                            | be Sprememba delovnega mest | a in plačnega razreda |                         |   |                                                   |                 |                   |
|                                |                                 |                             |                       |                         |   |                                                   |                 |                   |
| Š                              | fra 0000016 🖉                   | Primek: D.                  | Ime:                  | Luka                    |   | <ul> <li>Neaktiven</li> <li>Obračun pl</li> </ul> | lač 🗌 Obračun   | pogodbenika (DOP) |
| Šifra                          | SM                              |                             | Status:               | Določen čas             | - | Podlaga ZZZS:                                     | 001             |                   |
| Dodatna šif                    | ira:                            |                             | Interni statusi       | :                       |   |                                                   |                 |                   |

Tu imamo možnost preko vnosa sprememb zaposlenemu dodati nov dogodek ali spremembo povezati z že obstoječim. Ob kliku na ... poleg polja Delo in kariera, se odpre preglednica dogodkov skupine Delo in kariera, ki so za tega zaposlenega že vneseni. V primeru, da smo dogodek, ki je povezan s to spremembo vnesli že prej, ga lahko iz preglednice izberemo.

| 🛃 Saop Kadrovska ev       | idenca [DEMO] - J | avni zavod Sidro |            |              |                            | - 🗆 🗙          |
|---------------------------|-------------------|------------------|------------|--------------|----------------------------|----------------|
| Delo in kariera           |                   |                  |            |              | 🌆 🚖 🖪                      | 👙 🐚 🗞          |
| Leto 2025                 | 🔹 filter je 🔽 Ak  | tiven            |            |              |                            |                |
| Aktivni / neaktivni 😿 Vsi |                   |                  |            |              |                            |                |
|                           |                   |                  |            |              |                            |                |
|                           | Šifra             |                  |            | Q            | 50 📩 🗆 Vsi zapisi          | <u>)</u> 27 27 |
| Datum dokumenta 💌         |                   | Datum dokumenta  | •          | Datum dokume | inta 💌                     | €              |
| Yes .                     | F                 | 1                | 7          |              | Y-B                        |                |
| 👻 Čifra                   | Driimek in ime    | Z Š Dogođek      | Začetek    | Konec        | Naziv dogodka              |                |
| 0000016                   | D. Luka           | 3 12             | 01.05.2025 |              | Pogodba o zaposlitvi - ned | loločen čas    |
|                           |                   |                  |            | -            |                            |                |

V primeru, da dogodka še nismo vnesli, ga lahko na preglednici preko ikone za vnesi zapis dodamo. Vnesemo podatke, potrdimo in zapis izberemo. V okencu se vpiše šifra dogodka, s katerim je sprememba za zaposlenega povezana.

| Regardent Community                                                                           | × |
|-----------------------------------------------------------------------------------------------|---|
|                                                                                               |   |
| A Datum veljavnosti spremembe 01.05.2025                                                      |   |
| Status spremembe Sprememba je aktivna v Datum prenosa spremembe v Delo in kariera 0000016-3 … |   |
| Opombe: Sprememba delovnega mesta in plačnega razreda                                         |   |
|                                                                                               |   |
| Šifra 1000016 😨 Primek: D. Ime: Luka 🔽 Neaktiven 🔽 Obračun pogodbenka (DOT                    | ) |
| Šífra SM Status: Nedoločen čas 💌 Podlaga ZZZS: 001                                            |   |
| Dodatna šifra: Interni statusi:                                                               |   |

V primeru, ko spremembo podatkov zaposlenega povežemo z dogodkom, imamo na preglednici sprememb viden Naziv dogodka.

| 2 | 🖥 Saop Šifranti - [DEM | O] - Javni zavod Sidro |         |                     |                             |               |                                      |
|---|------------------------|------------------------|---------|---------------------|-----------------------------|---------------|--------------------------------------|
| Ż | aposleni - Spremen     |                        |         |                     |                             |               |                                      |
|   |                        | Zaposleni 0000016      | D. Luka |                     |                             |               |                                      |
|   | Datum veljavni         | osti spremembe         |         |                     |                             |               |                                      |
| Г | Šifra zaposlenega      | Primek                 | Ime     | ▼ Datum veljavnosti | Status spremembe            | Datum prenosa | Naziv dogodka                        |
| Г | 0000016                | D.                     | Luka    | 01.05.2025          | Sprememba je bila prenesena | 09.04.2025    |                                      |
| Г | 0000016                | D.                     | Luka    | 01.05.2025          | Sprememba je bila prenesena | 09.04.2025    |                                      |
| Þ | 0000016                | D.                     | Luka    | 01.05.2025          | Sprememba je aktivna        |               | Pogodba o zaposlitvi - nedoločen čas |
| Г | 0000016                | D.                     | Luka    | 09.04.2025          | Sprememba je bila prenesena | 09.04.2025    |                                      |
|   |                        |                        |         |                     |                             |               |                                      |

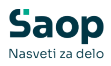

## Prikaz sprememb vseh zaposlenih

V primeru, da želimo videti vse spremembe vseh zaposlenih, kliknemo v šifrantu zaposlenih na ikono *Vnesi zapis iz*. V polju Zaposleni <u>iz okenca</u> brišemo šifro zaposlenega in kliknemo na lupo.

| Aktivni     |       | Neaktivni 🔽 Obrač   | iun plač      | ✓ Obračun pogodbeni | a (DOP)        |                |                                    |                          |            | Status z      | aposlitve    | Vsi                 |
|-------------|-------|---------------------|---------------|---------------------|----------------|----------------|------------------------------------|--------------------------|------------|---------------|--------------|---------------------|
| Upoštevaj z | apise | sprememb (zgodovina | ) 🗖           | Na dan              | <b>_</b>       |                |                                    |                          |            |               |              |                     |
|             |       | Primek              |               |                     |                |                |                                    |                          | ٩          | 500 🕂 🗆 Vsi a | zapisi       | e 2 2 3             |
| fra OE      | -     | ]                   | Davčna šti    | evika 💌             | Davčna števika | •              |                                    |                          |            |               |              |                     |
| -EI         |       | E                   | E             | 1                   | E              | E              |                                    |                          |            |               |              |                     |
| Šifra       |       | Primek              | Ime           | Zaposlitev          | Prekinitev     | Davčna števika | EMŠO                               | Status                   | Rojen      | Int. status   | _            | Naz.int.statusa     |
| 0000006     | AC    |                     | Andrej        | 09.08.2016          |                |                |                                    | Nedoločen čas            | 19.10.1977 | 0000002       | -            | Projekt potni listi |
| 0000017     | В.    | 🛃 Saop Šifranti - [ | [DEMO] - Ja   | vni zavod Sidro     |                |                |                                    |                          |            | - 0           | ×            |                     |
| 0000016     | 1     | Zaposleni - Spren   | nembe         |                     |                |                |                                    |                          |            | 10 👉 🛛        | è 🏟          | rojekt potni listi  |
| 0000008     | K.    |                     | -             |                     |                |                |                                    |                          |            |               |              | rejunt pour 130     |
| 0000003     | K.    |                     | Za            | iposleni            |                |                |                                    |                          |            |               |              | rojekt notni listi  |
| 0000018     | ĸ     | Datum veh           | iavnosti sore | membe               |                |                |                                    | ▼ Q. 50                  | Vsi zani   | isi i 🗈 🖡     | <b>21</b> Di | -,                  |
| 0000009     | N     | 1                   |               |                     |                |                |                                    |                          | <u> </u>   |               |              | -rojekt potni listi |
| 0000004     | 0     | Sifra zaposlenega   | Primek        |                     | Ime            |                | <ul> <li>Datum veljavni</li> </ul> | osti Status spremembe    |            | Datum prenosa | Ľ            | rojekt potni listi  |
| 0000015     | τ.    | 0000010             | ۷.            |                     | Matic          | 0              | 01.05.2025                         | Sprememba je bila prenes | ena        | 09.04.2025    |              |                     |
| 0000014     | ٧     | 0000016             | D.            |                     | Luka           |                | 01.05.2025                         | Sprememba je bila prenes | ena        | 09.04.2025    |              |                     |
| 0000010     | ٧     | 0000016             | D.            |                     | Luka           |                | 01.05.2025                         | Sprememba je bila prenes | ena        | 09.04.2025    |              |                     |
|             | -     | 0000016             | D.            |                     | Luka           | 0              | 01.05.2025                         | Sprememba je aktivna     |            |               | F            |                     |
|             | Ŀ     | 0000017             | В.            |                     | Mojca          | 0              | 01.05.2025                         | Sprememba je bila prenes | ena        | 09.04.2025    |              |                     |
|             | Ŀ     | 0000016             | D.            |                     | Luka           |                | 19.04.2025                         | Sprememba je bila prenes | ena        | 09.04.2025    |              |                     |
|             | Ŀ     | 0000005             | J.            |                     | Suzana         |                | 01.11.2024                         | Sprememba je bila prenes | ena        | 21.01.2025    |              |                     |
|             | Ŀ     | 0000003             | K.            |                     | Junka          |                | J4.10.2024                         | Sprememba je bila prenes | ena        | 11.11.2024    |              |                     |
|             | Ŀ     | 0000004             | 0.            |                     | Jure           |                | 04.10.2024                         | Sprememba je bila prenes | ena        | 11.11.2024    |              |                     |
|             | Ŀ     | 0000000             | N             |                     | Drimež         |                | 4.10.2024                          | Sprememba je bila prenes | ena        | 11.11.2024    |              |                     |
| -           | Ŀ     | 0000010             | V.            |                     | Matic          |                | 4 10 2024                          | Sprememba je bila prener | ena        | 11.11.2024    |              |                     |
| 12/29       | 1     | 0000017             | 8             |                     | Moica          |                | 4 10 2024                          | Sorememba je bila prenes | ena        | 11 11 2024    |              | (P) Zapri           |
| had to      | - P   | 0000018             | к.            |                     | Tina           |                | 04.10.2024                         | Sorememba je bila prenes | ena        | 11.11.2024    |              |                     |
| UNK         |       | 0000021             | Zaposle       | eni                 | Zoodovina      |                | 04.10.2024                         | Sorememba te bila prenes | ena        | 11.11.2024    |              |                     |
|             |       | 0000014             | ٧.            |                     | Katja          |                | 04.10.2024                         | Sprememba je bila prenes | ena        | 11.11.2024    |              |                     |
|             |       | 0000050             | Test          |                     | Test           | 0              | 04.10.2024                         | Sprememba je bila prenes | ena        | 11.11.2024    |              |                     |
|             |       | 0001004             | Skače         |                     | Marko          |                | 04.10.2024                         | Sprememba je bila prenes | ena        | 11.11.2024    |              |                     |
|             |       | 0001005             | PRVI          |                     | POGODBENIK     | 0              | 04.10.2024                         | Sprememba je bila prenes | ena        | 11.11.2024    |              |                     |
|             |       | 0002574             | TEST          |                     | 1              | 0              | 04.10.2024                         | Sprememba je bila prenes | ena        | 11.11.2024    |              |                     |
|             |       | 0000022             | Zgodov        | ina                 | Vodenje        | 0              | 1.10.2024                          | Sprememba je bila prenes | ena        | 26.08.2024    |              |                     |
|             | ļ     | 0000022             | Zgodov        | ina                 | Vodenje        | 0              | 01.10.2024                         | Sprememba je bila prenes | ena        | 11.11.2024    |              |                     |
|             |       | _                   |               |                     |                |                |                                    |                          |            |               |              |                     |
|             |       | 50/75               | Pripomo       | ða                  |                |                |                                    |                          |            | (F            | ) Zapri      |                     |
|             |       |                     |               |                     |                |                |                                    |                          |            |               |              |                     |

V preglednici vidimo zapise sprememb vseh zaposlenih. Pregledujemo jih preko ikone Popravi zapis.